## How to Create a Discount Code

| 1   | Log ir                      | ו to yo | ur admin acco                             | ount and   | d proceed     | to 'Event          | s Admin'        |                                  |                      |
|-----|-----------------------------|---------|-------------------------------------------|------------|---------------|--------------------|-----------------|----------------------------------|----------------------|
|     |                             | ~       | It's Wicket @ Ki<br>Programmes Admin > 11 | nsealy #0  | 00019 Admir   | Panel              |                 | Q Search                         | ) ¥ <b>°</b> (       |
| 9   | CI Test Club                | ~       |                                           |            | ← Ba          | ck 🔽 Reg           | istration Link  | Registratio                      | on Link QR Code      |
| -   | Events Admin                | ^ .     |                                           |            |               |                    |                 |                                  |                      |
|     | Programmes                  |         |                                           | <          | Event Details | Venue Address      | Additional Info | Payment<br>Confirmation<br>Email | Event Admin<br>Tools |
|     | Courses                     |         | Programme Info                            |            |               |                    |                 |                                  |                      |
|     | Competitions                |         | Entry Options                             | ^          |               | Event Name *       | It's Wicket     | Kinsealv                         |                      |
|     | Events                      |         | Participant Registration                  | on Options |               | Lvent Name         | It's Worker @   | Kinseary                         |                      |
|     | Finance Admin<br>List Admin | × I     | Activator Registration                    | Options    |               | Event Start Date * | 2025-03-08      |                                  |                      |
| 2.0 | Affiliations                | , I     | Charts                                    | ^          |               | Event End Date *   | 2025-03-29      |                                  |                      |
|     |                             |         |                                           |            | -             |                    |                 |                                  |                      |

|                              | «    |                                       |                             |                 | Q Search                | ) 🛒 0                |
|------------------------------|------|---------------------------------------|-----------------------------|-----------------|-------------------------|----------------------|
|                              |      | It's Wicket @ Kinsealv #00            | 0019 Admin Panel            |                 |                         |                      |
|                              |      | Programmes Admin > It's Wicket @ Kins | ealy                        |                 |                         |                      |
| CI Test Club                 | ~    |                                       | ← Back                      | stration Link   | na Registratio          | on Link QR Code      |
| Queued Reports               | ^    | •                                     | Event Details Venue Address | Additional Info | Payment<br>Confirmation | Event Admin<br>Tools |
| Validation<br>Event Creation | ~    | Programme Info                        |                             |                 | Email                   |                      |
| Events Admin                 | ^    | Entry Options                         | Event Name *                | It's Wicket @   | Kinsealy                |                      |
| Programmes                   |      | Participant Registration Options      |                             |                 |                         |                      |
|                              | _ 11 | Activator Registration Options        | Event Start Date *          | 2025-03-08      |                         |                      |
| Courses                      |      | Activator Registration Options        |                             |                 |                         |                      |

3

### Select the Event you want to add a Discount code to.

|   | CRICKET                         | «   | Prog    | rammes Adı<br><sub>Search</sub> | min                |                                                                                                    |        |                 |                |                |      |                      |
|---|---------------------------------|-----|---------|---------------------------------|--------------------|----------------------------------------------------------------------------------------------------|--------|-----------------|----------------|----------------|------|----------------------|
| 9 | CI Test Club<br>Programmes      | ~   | Ţ       | Remove A                        | Type               | D <b>ate: 2024-02-27</b> ×                                                                                                    | Region | Organiser       | On<br>Platform | Status         | Info | 6 Records<br>Actions |
|   | Courses                         |     | 20      | Summer @<br>Cl                  | Summer<br>Training | 11/08/2025 -<br>15/08/2025                                                                                                    | Antrim | Liam<br>Foulkes | YES            | Pending Create | 0    | :                    |
|   | Competitions                    |     | 19      | It's Wicket<br>@ Kinsealy       | lt's<br>Wicket!    | 08/03/202<br>29/03/2025                                                                                                    | Bublin | Liam<br>Foulkes | YES            | Active         | 0    | :                    |
| 0 | Events<br>Finance Admin         | ~   | 18      | CI Club<br>Winter<br>training   | Winter<br>Training | 03/03/2025 -<br>31/03/2025                                                                                                    | Dublin | Liam<br>Foulkes | YES            | Active         | 0    | 1                    |
| 3 | List Admin                      |     | 6<br>10 | Smash It<br>@ CI Test<br>CC     | Smash It           | 03/03/2025 -<br>07/03/2025                                                                                                    | Dublin | Liam<br>Foulkes | YES            | Active         | 0    | :                    |
|   | Affiliations<br>Club Membership | Adm | 5       | It's Wicket<br>@ CI             | lt's<br>Wicket!    | 03/03/2025 -<br>17/03/2025                                                                                                    | Dublin | Liam<br>Foulkes | YES            | Active         | 0    | :                    |
|   |                                 | *   | 4       | Smash It                        |                    | 74/11/2012 - 24/11/2012 - 24/1100000000000000000000000000000000000 |        | Liam            |                |                | -    |                      |

#### 4 Click "Discount Codes"

| «                   |                                  | Event Name *            | It's Wicket @ Kinsealy                                                                                                    |   |
|---------------------|----------------------------------|-------------------------|----------------------------------------------------------------------------------------------------|---|
|                     | Participant Registration Options |                         |                                                                                                    |   |
|                     | Activator Registration Options   | Event Start Date *      | 2025-03-08                                                                                                    |   |
| IRELAND             | Charts ^                         | Event End Date *        | 2025-03-29                                                                                                    |   |
| CI Test Club 🗸      | Participant Registration         |                         | Event Organiser Details will be publicly viewable.<br>If this is an Organisation (Member Association,<br>Renion, Centre) please nut those details here |   |
| Programmes          | Activator Registration           |                         |                                                                                                    |   |
| Courses             | Programme Files                  | Event Organiser Name *  | Liam Foulkes                                                                                                    |   |
| Competitions        | Volunteers                       | Event Organiser Email * | liam.foulkes@cricketireland.ie                                                                                                    |   |
| Events              | Discount Codes                   | Event Organiser Phone   | <b> 5765675</b>                                                                                                    |   |
| List Admin          | Bulk Age Restriction Date Change | Number                  |                                                                                                    |   |
| Affiliations 🗸      | Entries                          | Event Website           |                                                                                                    | 0 |
| Club Membership Adm | Check In                         | TEST SITE (40)          |                                                                                                    |   |

| 5        | Click "Add              | Discount Code"                                                            |                                                                |
|----------|-------------------------|---------------------------------------------------------------------------|----------------------------------------------------------------|
|          | «<br>CRICKET<br>IRELAND | It's Wicket @ Kinsealy #0007<br>Programmes Admin > It's Wicket @ Kinsealy | Q Search 🛛 📽 😁                                                 |
| 8        | CI Test Club 🗸 🗸        |                                                                           | ← Back                                                         |
|          | Programmes              |                                                                           |                                                                |
|          | Courses                 |                                                                           | Add Discount Code                                              |
|          | Competitions            | Programme Info                                                            |                                                                |
|          | Events                  | Entry Options                                                             |                                                                |
|          | Liento                  |                                                                           | No Discount Codes Added                                        |
| 0        | Finance Admin 🗸         | Participant Registration Options                                          | Once you've added discount codes they will it will appear here |
| •        | List Admin              | Activator Registration Options                                            |                                                                |
| -        | Affiliations 🗸 🗸        |                                                                           |                                                                |
| L        | Olub Mambandia Ada      | Charts ^                                                                  | _                                                              |
| <b>P</b> | Club Membership Adm     | TES                                                                       | T SITE (40)                                                    |

## Name your code and click 'ok'

|     |                     | "                                                                                          | ( Q Search ) 🛒 😝 🔺                             |
|-----|---------------------|--------------------------------------------------------------------------------------------|------------------------------------------------|
|     |                     | Please enter a discount code. All codes must be at least 6 characters long with no spaces. | ×                                              |
|     | CRICKET             | cricket1                                                                                   |                                                |
|     | IRECAND             |                                                                                            |                                                |
| 8   | CI Test Club        | CA                                                                                         | NCEL OK. Pgistration Link QR Code              |
|     |                     |                                                                                            |                                                |
|     |                     |                                                                                            | Add Discount Code                              |
|     |                     | Programme Info                                                                             |                                                |
|     |                     | Entry Options                                                                              |                                                |
| -   |                     | No                                                                                         | Discount Codes Added                           |
|     |                     | Participant Registration Options Once you've adde                                          | d discount codes they will it will appear here |
| Lê. |                     | Activator Registration Options                                                             |                                                |
| 20  |                     |                                                                                            |                                                |
| ÷-  | Club Membership Adm | Charts TEST SITE (40)                                                                      |                                                |

#### 7 Make the code active.

|   |                       | Discount Code Info                                                                                                    |  |
|---|-----------------------|----------------------------------------------------------------------------------------------------|--|
| 9 | Display Name          | This is only visible for administrators as a more readable way of identifying specific discount codes.                                                                                                    |  |
|   | Is Active *           | Please Note: You must provide either a percentage discount or a fixed amount discount, and cannot enter both.                                                                                                    |  |
|   | Percentage Discount   |                                                                                                    |  |
|   | Fixed Amount Discount |                                                                                                    |  |
|   |                       | This is the total number of times the discount code can be used. If left empty there will be no limit. Please note if the discount code multiple times in one entry it will decrease the number available by the number of times used. For example if the code is used for an athlete entering two sessions it will decrement the number available by 2. |  |

# 8 You can decide if you want your code to be a percentage discount or a fixed amount.

| -    | Discount Code Info                                                                                                    |  |
|------|----------------------------------------------------------------------------------------------------|--|
| 0    | This is only visible for administrators as a more readable way of identifying specific discount codes.                                                                                                    |  |
| 0    | Display Name Cricket1                                                                                                    |  |
|      | Is Active *   Yes  No                                                                                                    |  |
|      | Please Note: You must provide either a percentage discount or a fixed amount discount, and cannot enter both.                                                                                                    |  |
|      | Percentage Discount                                                                                                    |  |
| 20   | Fixed Amount Discount                                                                                                    |  |
| - 20 | This is the total number of times the discount code can be used. If left empty there will be no limit. Please note if the                                                                                                    |  |
| ÷.   | discount code multiple times in one entry it will decrease the number available by the number of times used. Fore example if the code is used for an athlete entering two sessions it will decrement the number available by 2. TEST SITE (40) |  |

|     | Is Active *           | Yes No                                                                                                    |  |
|-----|-----------------------|----------------------------------------------------------------------------------------------------|--|
|     |                       | Please Note: You must provide either a percentage discount or a fixed amount discount, and cannot enter both.                                                                                                    |  |
| -   | Percentage Discount   | 50                                                                                                    |  |
| 9   | Fixed Amount Discount |                                                                                                    |  |
|     |                       | This is the total number of times the discount code can be used. If left empty there will be no limit. Please note if the discount code multiple times in one entry it will decrease the number available by the number of times used. Fore example if |  |
|     |                       | the code is used for an athlete entering two sessions it will decrement the number available by 2.                                                                                                    |  |
|     | Total Limit           |                                                                                                    |  |
| -0  |                       |                                                                                                    |  |
|     |                       | The number of times the discount code can be used by per user/organisation.                                                                                                    |  |
| 20  | Limit Per User        |                                                                                                    |  |
| di- |                       | The number of times the discount code ( TEST SITE (40) athlete.                                                                                                    |  |

## Add the availability dates.

| d- | 4 |                               | •        |           |         | G       |            |        | FOT OF |    |               |               |               | (°            |               |
|----|---|-------------------------------|----------|-----------|---------|---------|------------|--------|--------|----|---------------|---------------|---------------|---------------|---------------|
|    |   |                               |          |           |         | 0       |            |        |        |    |               |               |               | 0             | Q Save        |
| H  |   |                               | 2        | 3         | 4       | 5       | 6          | 7      | 8      |    |               |               |               |               |               |
| -  |   |                               | 23       | 24        | 25      | 26      | 27         | 28     | 1      |    |               |               |               |               |               |
| -0 |   |                               | 16       | 17        | 18      | 19      | 20         | 21     | 22     |    |               |               |               |               |               |
|    |   |                               | 9        | 10        | 11      | 12      | 13         | 14     | 15     |    |               |               |               |               |               |
|    |   |                               | 2        | 3         | 4       | 5       | 6          | 7      | 8      |    |               |               |               |               |               |
|    |   |                               | 26       | 27        | 28      | 29      | 30         | 31     | 1      |    |               |               |               |               |               |
|    |   | Available To                  | Su       | Мо        | Febr    | We      | 2025<br>Th | Fr     | Sa     |    |               |               |               |               |               |
|    |   |                               |          |           | Fals    |         | 0005       |        | -      | Ì  |               |               |               |               |               |
| 9  |   | Available From                | 2025     | -02-27    | 17‡27   |         |            |        |        |    |               |               |               |               |               |
| 9  |   |                               |          |           |         |         |            |        |        |    |               |               |               |               |               |
|    |   | Limit Per Entry               | 1        |           |         |         |            |        |        |    |               |               |               |               |               |
|    |   |                               | he numbe | ar of tin | nes the | e disco | unt coo    | le can | be use | 90 | ed per entry. | ed per entry. | ed per entry. | ed per entry. | ed per entry. |
|    |   |                               |          |           |         |         |            |        |        |    |               |               |               |               |               |
|    |   | Limit Per Athlete             | 1        |           |         |         |            |        |        |    |               |               |               |               |               |
|    |   | - second second second second |          |           |         |         |            |        |        |    |               |               |               |               |               |

| 1 | 1 | Click | "Save" |
|---|---|-------|--------|
|   | • | CIICK | Save   |

| 20<br>20<br>20 |                   |                                                                     | © save    |
|----------------|-------------------|---------------------------------------------------------------------|-----------|
|                | Available To      | 2025-02-28 17:27                                                    |           |
|                | Available From    | 2025-02-27 17:27                                                    |           |
|                | Limit Per Entry   | 1                                                                   |           |
|                |                   | The number of times the discount code can be used per entry.        |           |
| 8              | Limit Per Athlete | 1                                                                   |           |
|                |                   | The number of times the discount code can be used per athlete.      |           |
|                | Limit Per User    |                                                                     |           |
|                |                   | The number of times the discount code can be used by per user/organ | nisation. |